- 1. Go to Pinquest.com
- 2. Under Owners/Operators click Sign up

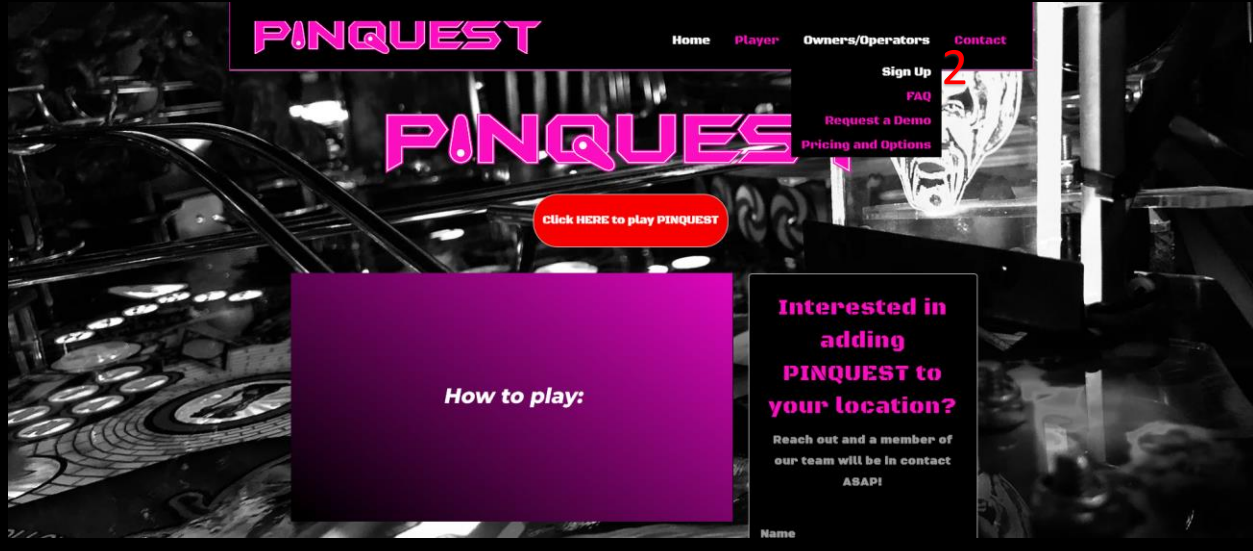

3. Create a Username and Password

## Pinquest

You must have a user account to subscribe. Please log in or sign up below.

| Log in      | Sign        |
|-------------|-------------|
| Login       | Username    |
|             |             |
| Password    | Email       |
|             |             |
| Remember me | Password    |
| Log in      |             |
|             | Password co |
|             |             |
|             |             |

| Sign up 3             |   |
|-----------------------|---|
| Username              |   |
|                       |   |
| Email                 |   |
|                       |   |
| Password              |   |
|                       |   |
| Password confirmation |   |
|                       |   |
| Sign v                | Þ |

0 56

- 4. Tell us how many locations you plan on using to participate in Pinquest
  - a. Note: Pricing will update automatically with amount entered
- 5. Enter Payment Method
- 6. Agree to User Agreement
- 7. Subscribe

| PINQUES                                   | <b>T</b>                    |                            |                   |                    | 🔍 Search | ∑ Trophy Case | 👌 Edit Profile | 🗟 Sign Out  |
|-------------------------------------------|-----------------------------|----------------------------|-------------------|--------------------|----------|---------------|----------------|-------------|
| « Back<br>Payment Info                    | rmation                     |                            |                   |                    |          |               |                |             |
| Pricing depends on the number             | of locations you have       | 2.                         |                   | PER LOCATION PRICE |          |               |                |             |
| 1                                         |                             |                            |                   | \$20               |          |               |                |             |
| 2                                         |                             |                            |                   | \$15               |          |               |                |             |
| 3+                                        |                             |                            |                   | \$10               |          |               |                |             |
| How many Locations?                       |                             |                            |                   |                    |          |               |                |             |
| a 4                                       |                             |                            |                   |                    |          |               |                | 8           |
| Cost: \$35/mo                             |                             |                            |                   |                    |          |               |                |             |
| Card number                               |                             | 5                          |                   |                    |          |               | I              | MM/YY CVC   |
| Agree to our Lister Agreemer<br>Subscribe | e visa<br>it <mark>6</mark> |                            |                   |                    |          |               |                |             |
| Click New Loc                             | ation                       |                            |                   |                    |          |               |                |             |
| Pinques                                   | <b>T</b>                    |                            |                   | 🔍 Search           |          | ਾ Trophy Case | 윤 Edit Profile | 🗟 Sign Out  |
| Listing location                          | ons                         |                            |                   |                    |          | 8             | New Locat      | ion Deleted |
| NAME                                      | DDRESS                      | LATT                       | TUDE              | LONGT              | TUDE     |               |                |             |
| Your Subscripti                           | ON                          | se button below to observe | your subscription |                    |          |               |                |             |
| Edit Subscription                         |                             |                            |                   |                    |          |               |                |             |

9. Enter the name of your location

8.

- 10.Add a Pin for location staff to use for verificatoin
- 11.Add a Photo Location Radius to make sure scores are only recorded in your location.

Note: This is only recommended if you have a strong wireless signal. If you have weak reception or users will be using WIFI it is recommended to leave blank.

12.Select if you want to allow users to participate in concurrent quests or record dupicate scores.

Note: Not allowing duplicate scores is a methode used to prevent cheating. Two players achieving the exact same score is very rare and it is recommended to disalow them.

- 13.Enter the address of your Location
- 14.Create Location

| PINQUEST                                 |         | 🔍 Search | ∑ Trophy Case | Ê= Edit Profile | 🗟 Sign Out |
|------------------------------------------|---------|----------|---------------|-----------------|------------|
| « Back<br>New location                   |         |          |               |                 |            |
| Namo                                     | Address | 13       |               |                 |            |
| 0                                        |         |          |               |                 |            |
| Pin                                      | City    |          |               |                 |            |
| 9                                        |         |          |               |                 |            |
| Photo location radius                    | State   |          |               |                 |            |
| 10                                       |         |          |               |                 |            |
| In miles. Leave blank to disable feature | Zip     |          |               |                 |            |
| Allow concurrent quests 11 & 12          |         |          |               |                 |            |
| Create Location 14                       |         |          |               |                 |            |

15. Click Quests to add new quests or edit current quests

| Pinques                               | T                                                                 | () Search  | 2 Locations  | ∑ Trophy Case | Edit Profile   | 👌 Sign Out |
|---------------------------------------|-------------------------------------------------------------------|------------|--------------|---------------|----------------|------------|
| Listing location                      | ons                                                               |            |              |               | New Locatio    | n Deleted  |
| NAME                                  | ADDRESS                                                           | LATITUDE   | LONGITUDE    |               |                |            |
| Pirst Location                        | 123 Fake St Denver Co 80020                                       | 39.9389199 | -105.0674317 | <b>15</b> (   | 0 Quests Edit  | Destroy    |
| Your Subscripti                       | ion                                                               |            |              |               |                |            |
| You're currently using 1 out a        | f 2 locations. Click the button below to change your subscription | n.         |              |               |                |            |
| Click New Que                         | est                                                               |            |              |               |                |            |
| Pinques                               | T                                                                 | () Search  |              | ∑ Trophy Case | 👌 Edit Profile | 👌 Sign Out |
| « Back to locations<br>Listing quests | s for First Location                                              |            |              |               | 16 New Que     | t Deleted  |

- 17. Enter the Name of the Quest
- 18.Enter the prize you will be giving away for the competion of the quest
- 19.Add a photo of the prize
- 20.Add start and end dates
- 21.Add photo for trophy or update the color scheme of our provided template
- 22.Add goal games and scores.
- 23.Create Quest

NAME

| PINQUEST                                                                                                    |        | 🔍 Search | () Locations | ∑ Trophy Case | 🔓 Edit Profile | 🗟 Sign Out |
|----------------------------------------------------------------------------------------------------|--------|----------|--------------|---------------|----------------|------------|
| « Back<br>New quest                                                                                                    |        |          |              |               |                |            |
| <sup>Name</sup> 17                                                                                                    | Goals  |          |              |               | 22             | add goal   |
| Prize 18                                                                                                    | CAME . | SCORE    |              |               |                |            |
| Prize photo Choose file Brewse                                                                                                    |        |          |              |               |                |            |
| Start on                                                                                                    |        |          |              |               |                |            |
| mm/ddyyyy<br>This marks the first of the second second |        |          |              |               |                |            |
| mm(dd/yyyy<br>This marks the last day the quest will be available                                                                                                    |        |          |              |               |                |            |
| Trophy photo Cheese file Browse                                                                                                    |        |          |              |               |                |            |
| Paraground color 21                                                                                                    |        |          |              |               |                |            |
| Background color                                                                                                    |        |          |              |               |                |            |
| Create Quest 23                                                                                                    |        |          |              |               |                |            |